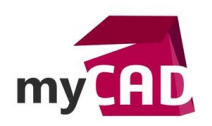

# TRUCS ET ASTUCES – Nommer les fichiers et dossiers automatiquement

#### Problématique

Lors de l'étape de conception d'un nouveau projet, il est toujours fastidieux de devoir recréer les dossiers de projets et sous projets.

De plus, le nom du fichier doit contenir la plupart du temps le nom du projet ou du sous projet.

Ceci entraîne forcément des étapes répétitives qui plus est peuvent être sources d'erreurs de manipulation.

Découvrez comment automatiser et rendre plus rapide toutes ces étapes grâce à l'outil SmartProperties.

#### Prérequis

- myCADtools et SOLIDWORKS doivent être installés sur le poste.
- Les compteurs automatiques peuvent être utilisés dans plusieurs produits : SmartProperties, BatchProperties, ProjectManager...

Nous allons prendre un cas basique ou nous allons nommer un fichier en concaténant son numéro d'article et le numéro du sous projet.

| 📊   🛃 📕 🖛   102-223                                                 |                                                           |                                  | 4          |  |  |  |
|---------------------------------------------------------------------|-----------------------------------------------------------|----------------------------------|------------|--|--|--|
| Fichier Accueil Partage                                             | Affichage                                                 |                                  |            |  |  |  |
| Épingler dans Copier Coller                                         | Couper<br>Copier le chemin d'accès<br>Coller le raccourci | Déplacer Copier<br>vers * vers * | mer Renomm |  |  |  |
| Presse-pap                                                          | iers                                                      | Organiser                        |            |  |  |  |
| ← → ∽ ↑ 🔄 → Ordinateur → Disque local (C:) → Projet → 102 → 102-223 |                                                           |                                  |            |  |  |  |
| Program Files (x86)                                                 | ^ Nom                                                     | ^                                | Modifié le |  |  |  |
| ProgramData                                                         | 1812_102-223.SL                                           | DPRT                             | 09/11/2010 |  |  |  |
| Programmes                                                          |                                                           |                                  |            |  |  |  |
| Projet                                                              |                                                           |                                  |            |  |  |  |
| 102                                                                 |                                                           |                                  |            |  |  |  |
| 102-223                                                             |                                                           |                                  |            |  |  |  |
| Rapport myPDMtool                                                   |                                                           |                                  |            |  |  |  |
| SolidWorks Data 201                                                 |                                                           |                                  |            |  |  |  |

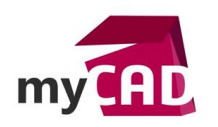

### Solutions

1. Tout d'abord, lancer le paramétrage de SmartProperties.

| Exclure de la coupe              |           |          |
|----------------------------------|-----------|----------|
| Propriétés existantes :          | Supprimer | ι        |
| Configuration                    | /         | <b>_</b> |
| Liées au document                |           |          |
| ○ Cette Configuration            |           |          |
| O Spécifier les configurations   |           |          |
| Personnalisation<br>Paramétrages | Ĵ         |          |
|                                  |           | -        |

2. Nous allons commencer par créer une propriété simple texte dans laquelle nous allons renseigner une valeur par défaut qui sera le chemin d'accès à notre dossier de projets, dans cet exemple, **C:\Projet** 

| Propriétés des documents pièces 📑 | Propriétés du sommaire 🔅 Paramètres                  |                     |                           |   |        |
|-----------------------------------|------------------------------------------------------|---------------------|---------------------------|---|--------|
| 📎 Liste des membres 🚽             |                                                      | Propriété           | : Dossier racine          |   |        |
| Type de Propriétés<br>Groupe      | Propriétés<br>  徳  陸                                 | Туре:               | Simple texte              |   | ~      |
| 🕌 Groupe<br>🔐 Groupe Conditionnel | Pronziétés générales                                 | Type SolidWorks :   | Texte                     |   | $\sim$ |
| Standard<br>abl Simple texte      | Fropriétés liées aux documents     Matiere     Masse | Nom de la Propriété | e : Dossier racine        |   | ~      |
| Date                              | Densité                                              | Valeur par défaut : | C:\Projet                 |   |        |
| Variables Système                 |                                                      | 🔕 Spécificat        | tion                      |   |        |
| Liaison sur d'autres fichiers Xml |                                                      | Renseignement ob    | ligatoire                 |   |        |
| Cote                              |                                                      | Nombre de caract    | ères minimum obligatoires |   |        |
| Avancé                            |                                                      | Nombre de caract    | ères Maximum 0            |   |        |
| ast Concaténation                 |                                                      | Bloquer le champ    |                           |   |        |
| Calcul                            |                                                      | Bloquer le champ    | si Existe                 | ~ |        |
| Propriété du document référencé   |                                                      | Toujours bloquer le | champ                     |   |        |

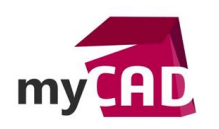

3. Nous allons maintenant créer un fichier texte pour paramétrer un menu déroulant en cascade dans **SmartProperties**, celui-ci nous permettra de sélectionner le projet et le sous projet à créer.

| Nor<br>Fichier | n du projet - Sous projet.txt - I<br>Edition Format Affichage | Bloc-notes — 🗆            | × |
|----------------|---------------------------------------------------------------|---------------------------|---|
| 101 -          | 101-256                                                       | — Projet<br>— Sous projet | ^ |
| 102            | 102-457                                                       |                           |   |
|                | 102-223                                                       |                           |   |
|                |                                                               |                           |   |
|                |                                                               |                           |   |
| <              |                                                               |                           | × |

4. Il suffit donc de faire glisser un type de propriété « Menu déroulant », appelé « Projet » et sélectionner le fichier texte paramétré précédemment.

Répétez la même opération en nommant ce second menu déroulant « Sous projet » et en utilisant le même fichier texte.

Il est également possible d'utiliser la nouvelle fonctionnalité : Menus dynamique, vous retrouverez plus d'info dans l'article publié précédemment :

## MENUS DEROULANTS DYNAMIQUES DANS SMARTPROPERTIES

| •                                                                                                    | IIIDIES                                                                                                    |                                            | Propriété : P                                                               | rojet                             |                                                                       |                                                                                                    |
|----------------------------------------------------------------------------------------------------|----------------------------------------------------------------------------------------------------|--------------------------------------------|-----------------------------------------------------------------------------|-----------------------------------|-----------------------------------------------------------------------|----------------------------------------------------------------------------------------------------|
| Type de Propriétés<br>Groupe<br>Groupe<br>Groupe Conditionnel<br>Standard<br>Standard<br>Simple texte                                                                                                    | Propriétés<br>Propriétés gér<br>Projet<br>Projet<br>Sous proj<br>Projet<br>Matiere                                        | nérales<br>sche<br>jet<br>es aux documents | Type :<br>Type SolidWorks :<br>Nom de la Propriété :<br>Valeur par défaut : | Menu déroulant<br>Texte<br>Projet |                                                                       | ~(                                                                                                    |
|                                                                                                    | Ordinateur > Documents     Nouveau dossier  sources de données déles Office personnalisés Drawings CADtools onecomponents | > myCALItools > S                          | martProperties<br>n<br>Templates fr<br>Nom du projet - Sous projet          | v 0                               | Rechercher dans : 5<br>Modifié le 101<br>09/11/2016 102<br>09/11/2016 | <ul> <li>Interpretation</li> <li>Interpretation</li></ul> |
| Op     cl     cl | tegration                                                                                                    |                                            |                                                                             |                                   |                                                                       |                                                                                                    |

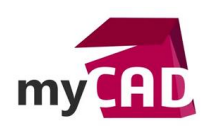

5. Nous allons ensuite créer une propriété « Compteur », celle-ci-nous servira à nommer le fichier en la concaténant par la suite au numéro du sous projet.

| S Personnalisation de SmartProperties (S | martProperties_prt.xml )            |                       | – 🗆 X                                                  |
|------------------------------------------|-------------------------------------|-----------------------|--------------------------------------------------------|
| Fichier ?                                |                                     |                       |                                                        |
| 📰 Propriétés des documents pièces 🗾 F    | Propriétés du sommaire 🔞 Paramètres |                       |                                                        |
| Liste des membres                        |                                     | 🔵 🕥 Propriété : C     | Compteur                                               |
| Type de Propriétés<br>Groupe             | Propriétés                          | Туре:                 | Compteur ~                                             |
| Groupe                                   | Propriétés générales                | Type SolidWorks :     | Texte $\lor$                                           |
| Standard<br>abl Simple texte             | Sous projet                         | Nom de la Propriété : | Compteur ~                                             |
| E Menu déroulant                         | Hophetes nees aux documents         | Valeur :              | 00                                                     |
| Compteur                                 |                                     | Compteur              | Compteur Automatique                                   |
| Liaison sur d'autres fichiers Xml        |                                     |                       | Afficher un bouton pour ajouter un incrément (indicer) |

Ce numéro de fichier sera basé sur un compteur automatique.

L'ID du compteur (la variable), sera la valeur d'une propriété SOLIDWORKS nommée « Sous projet »

| Compteur Automatique                          |                                                             |                                                    |                                         |              | ~ | × |     |
|-----------------------------------------------|-------------------------------------------------------------|----------------------------------------------------|-----------------------------------------|--------------|---|---|-----|
|                                               | omatique<br>;W:Sous projet>                                 |                                                    |                                         |              |   |   | RU- |
| ⊙ ⊙ <u>Compteur sim</u> p                     |                                                             | ] Ajout d'un cha                                   | mp                                      | ×            | 1 |   |     |
| Format du compteur :                          | <ul> <li>1,2,3</li> <li>A,B,C</li> <li>Liste per</li> </ul> | Valeur fixe Valeur d'une Sous projet Valeur d'un a | h a m p<br>propriété SolidWork<br> <br> | \$           | ~ | ] |     |
| Pas: []<br>Valeur de départ: [<br>Valeur : [] | )                                                           | O Valeur d'un a                                    | attribut ePDM du da                     | ssier parent |   |   |     |

Retrouvez plus d'information sur les compteurs automatique SmartProperties dans l'article :

#### UTILISATION DES COMPTEURS AUTOMATIQUES DANS SMARTPROPERTIES

©Visiativ 2017 – Toute reproduction partielle ou complète est interdite sans autorisation www.my-cad.fr

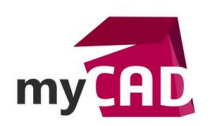

6. Nous allons maintenant créer une propriété concaténée qui nous servira à générer le chemin des dossiers qui seront créés par **SmartProperties**.

| S Personnalisation de SmartProperties (SmartProperties_prt.xml )                                                                                                    | - 🗆 X                                                                                                    |
|----------------------------------------------------------------------------------------------------|----------------------------------------------------------------------------------------------------|
| Fichier ?                                                                                                    |                                                                                                    |
| E Propriétés des documents pièces 📝 Propriétés du sommaire 🔞 Paramètres                                                                                                    |                                                                                                    |
| Liste des membres                                                                                                    | Propriété : Chemin                                                                                                    |
| Type de Propriétés<br>Groupe<br>Groupe<br>Groupe<br>Groupe Conditionnel<br>Standard<br>abj Simple texte<br>Menu déroulant<br>Date<br>Compteur<br>Variables Système<br>Liaison sur d'autres fichiers Xml<br>Variables SolidWorks<br>Cote<br>Avancé<br>Avancé<br>Bel Concaténation<br>Her conditionnel | Type :       Concaténation         Type SolidWorks :       Texte         Nom de la Propriété :       Chemin         Concaténation :       SDossier racine&\&\$Projet&\&\$SSous projet         Spécification |

Cette propriété sera également masquée car il est inutile de la montrer dans le masque.

Syntaxe de la concaténation :

# \$Dossier racine&\&\$Projet&\&Sous projet

- \$ Pour récupérer une valeur de propriété
- & Pour passer d'une propriété à une autre propriété ou à du texte

Ce qui pourra donner par exemple avec un « Projet N°102 » et un « Sous projet N°102-223 »

# C:\Projet\102\102-223

|                                                                                                    | ~~                                                                                                    |                                                                               |                                                               |      |
|----------------------------------------------------------------------------------------------------|----------------------------------------------------------------------------------------------------|-------------------------------------------------------------------------------|---------------------------------------------------------------|------|
| Proprietes des documents pieces                                                                                                    | Propriétés du sommaire (0) Paramètres                                                                                                    | Dropriátá : N                                                                 | lom du fichier                                                | <br> |
| Type de Propriétés<br>Groupe<br>Groupe<br>Groupe Conditionnel<br>Standard<br>au Simple texte<br>Menu déroulant                                               | Propriétés<br>Propriétés générales<br>Projet<br>Projet<br>Compteur<br>Compteur                                                                                                    | Type :<br>Type SolidWorks :<br>Nom de la Propriété :<br>Concaténation :       | Concaténation Texte Nom du fichier \$Compteur&_&\$Sous projet |      |
| Loate     Compteur     Compteur     Variables Système     Lision sur d'autres fichiers Xml     Variables SolidWorks     Cote     Avancé     Loate     Avancé | Image: State of the state of the state o | Spécification Renseignement obligat Nombre de caractères Nombre de caractères | n<br>toire<br>s minimum obligatoires 0                        |      |

Le paramétrage du masque est ainsi terminé.

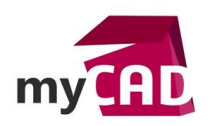

7. La dernière étape du paramétrage consiste à renseigner le nom de la propriété pour le nom du fichier à générer et renseigner le chemin d'enregistrement des fichiers via la variable « Chemin ».

| Fichier ?         Impondéés des documents pièces       Propriétés du sommaire III Propriétés du sommaire IIII Propriétés du sommaire IIIIIIIIIIIIIIIIIIIIIIIIIIIIIIIIIIII                                                                                                    | S Personnalisation de SmartProperties (SmartProperties_prt.xml ) - 🗆 🗙  |
|----------------------------------------------------------------------------------------------------|-------------------------------------------------------------------------|
| <ul> <li>Propriétés des documents pièces</li> <li>Propriétés du sommaire</li> <li>Propriétés du sommaire</li> <li>Propriétés d</li></ul> | Fichier ?                                                               |
| Options générales         Implemente du fichier         Implemente du propriété         Implemente du propriété         Implemente         Implemente         Implemen                                                                                                    | 📰 Propriétés des documents pièces 📑 Propriétés du sommaire 🔞 Paramètres |
|                                                                                                    |                                                                         |

Ainsi, dans cet exemple, les dossiers sont automatiquement créés lors de la validation du masque de saisie. Chaque fichier sera incrémenté par un compteur par numéro de sous projet :

| 🚽   🛃 🚽   101-256                                                          | – 🗆 X                       |
|----------------------------------------------------------------------------|-----------------------------|
| Fichier Accueil Partage Affichage                                          | ~ 😯                         |
| Épingler dans Copier Coller<br>Accès rapide<br>Presse-papiers<br>Organiser | Nouveau Ouvrir Sélectionner |
| ← → ∽ ↑ 💁 « 101 → 101-256                                                  | v ♂ Rechercher dans : ♪     |
| ✓ Projet                                                                   | ^ Nom                       |
| ✓ 101                                                                      | · 00_101-256.SLDPRT         |
| 101-256                                                                    | 01_101-256.SLDPRT           |
| <mark> </mark> 101-421                                                     |                             |
| ✓ 102                                                                      |                             |
| 102-223                                                                    |                             |
| 2 élément(s)                                                               |                             |

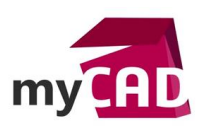

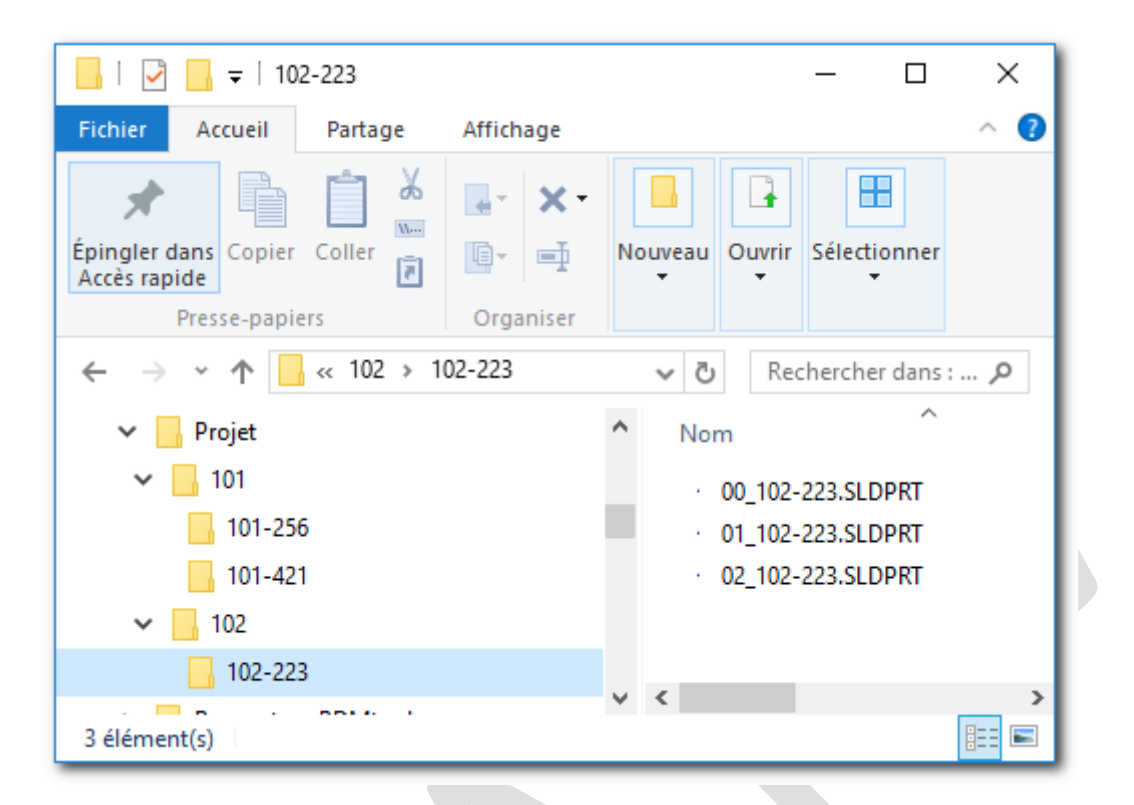

#### Usages

Gestion des données

#### Activités

- Implantation/Agencement
- BE Sous-traitance
- Carrosserie Industrielle
- Chaudronnerie Serrurerie
- Mécatronique Electronique
- Bijouterie Joaillerie
- Machines spéciales robotique
- Applications médicales
- Métiers du bois
- Moule Injection plastique
- Tôlerie
- Tuyauterie/Process/Usine